# Plateforme Web Proforma pour Grimaldi Sénégal.

#### ----- 1/ Comment lancer la plateforme:

Vous pouvez lancer la plateforme Web de Grimaldi Sénégal dédié à la création de vos factures proformas en utilisant le lien ci-dessous.

https://www.net.grimaldi.co.uk/GNET45/ESERVICE/Atlas\_Proforma\_Invoice

Il faut cliquer sur le bouton avec 3 barres, ensuite « ESERVICE » puis « Waf Proforma Invoice » (comme indiquer sur l'image ci-dessous)

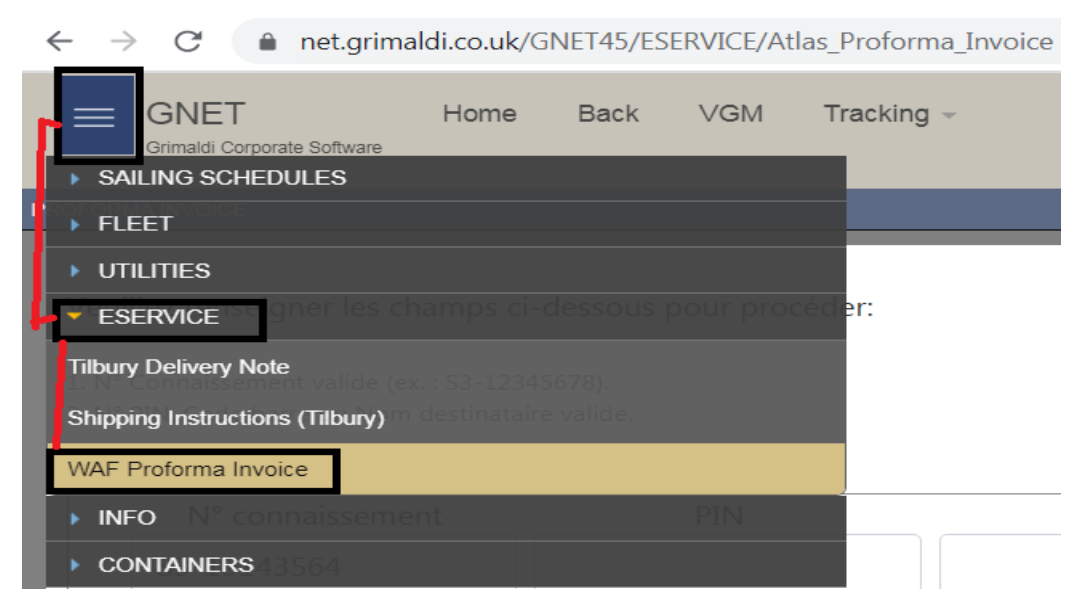

----- 2/ Choisir la langue (Anglais ou Français) / lire les instructions.

Noter que la langue par défaut est « English/Anglais ».

Vous pouvez choisir « French/Français » si vous désirez.

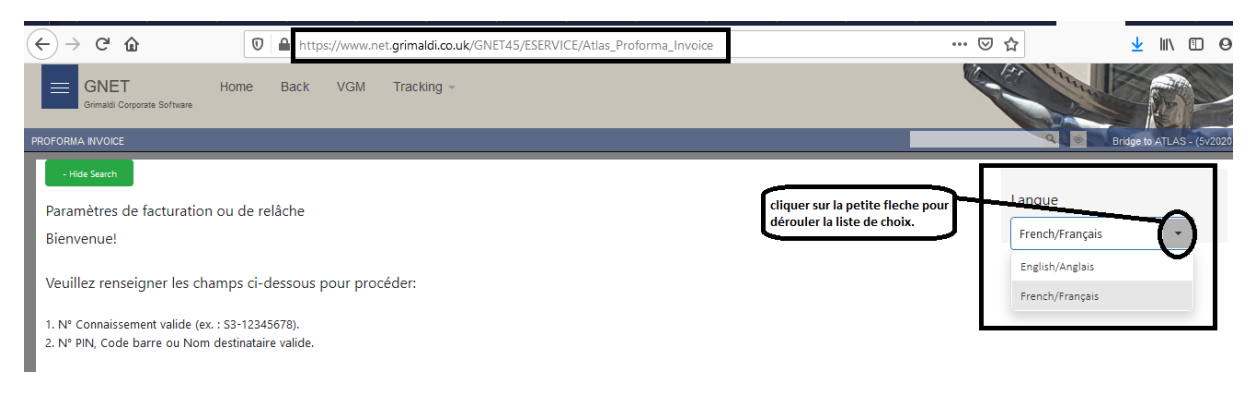

## ----- 3/ Après le choix de la langue / Cliquer sur le bouton « Continuer »

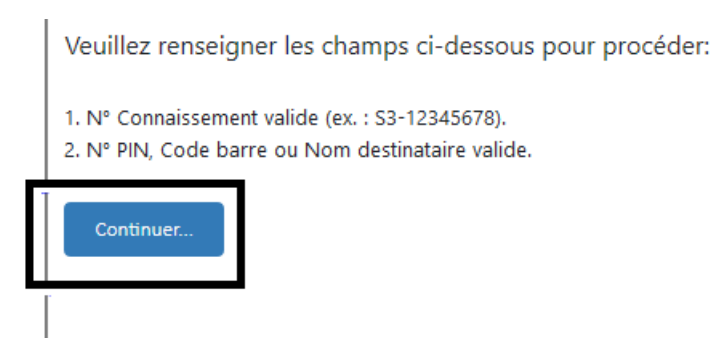

#### ----- 4/ Comment faire une recherche

Le numéro du B/L est obligatoire associé au nom du consignataire (4 premiers caractères suffisent) pour afficher l'ensemble des proformas et des factures liées à cette expédition, puis cliquer sur le bouton « **rechercher** ».

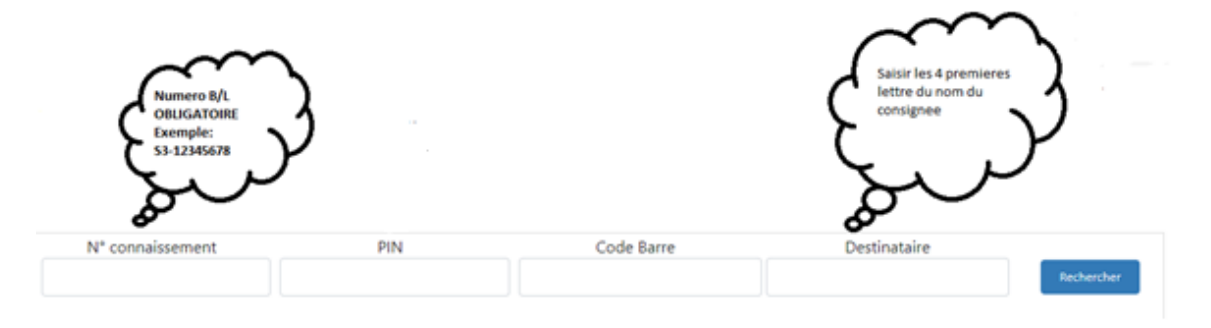

#### ----- 5/ Exemple de recherche

| N° connaissement | PIN | Code Barre | Destinataire | $\frown$   |
|------------------|-----|------------|--------------|------------|
| S3-12345678      |     |            | ABCD         | Rechercher |
|                  |     |            |              | $\square$  |

#### ----- 6/ <u>Résultat de la recherche</u> :

Vous aurez un résumé des factures proformas à payer et le solde total ou partiel à régler. Pour avoir un aperçu d'une facture, il faudra cliquer sur le bouton en forme de flèche comme

suit« » voir « l'écran 1/6 ».

Après avoir cliqué sur le bouton vous verrez la liste de toutes les factures existantes pour ce B/l. Voir l'écran suivant « 2/6 ».

#### Ecran 1/6

| cliquer<br>sur ce<br>bouton |               |            |                 |              |         |      |
|-----------------------------|---------------|------------|-----------------|--------------|---------|------|
| O n connaissement#          | Reste à payer | Validité   | Montant facturé | Montant payé | Monnaie |      |
| ► \$3-18337950              | 195 197,00    | 05/10/2020 | 195 197,00      | 0,00         | XOF     | Info |

## Ecran 2/6

|   |   | N° cor                 | nnaissement# | Res             | te à payer           | Validité        | Montant facturé     |               |     |                   | é Montant payé |  |  |   |
|---|---|------------------------|--------------|-----------------|----------------------|-----------------|---------------------|---------------|-----|-------------------|----------------|--|--|---|
| - |   | \$3-18894462 70 777,00 |              |                 |                      | 13/11/2020      | 3/11/2020 70 777,00 |               |     |                   | 0,00           |  |  |   |
|   |   |                        |              |                 |                      |                 |                     |               |     |                   |                |  |  |   |
|   |   | N <sup>o</sup> Facture | Date         | Type facture    | Catégorie de facture | Montant facturé | Montant payé        | Reste à payer |     | Payeur            |                |  |  |   |
|   | • | PI030509               | 04/11/2020   | Freight Invoice | Freight Invoice      | 70 777,00       |                     | 70 777,00     | XOF | Client Particulie | r- Senegal     |  |  | 1 |
|   |   |                        | ·            |                 |                      | 70 777,00       | 0,00                | 70 777,00     |     |                   |                |  |  |   |
|   |   |                        |              |                 |                      |                 |                     |               |     |                   |                |  |  | 1 |

## -----7/ Details des factures proformas et le montant total de la facture.

Cliquer sur le bouton, comme indiqué dans « l'Ecran 1/7 », pour voir le détail de la facture et cliquer à nouveau pour fermer ce détail si vous désirez.

Vous pouvez voir les détails pour chaque facture ou proforma listées par la même procédure.

## Ecran 1/7

| Nº Factu       | re Date                                         | Type facture    | Catégorie o  | le facture | Montant    | facturé  | Montant payé | Reste à payer        |                          | Payeur                      |      |                   |     |   |
|----------------|-------------------------------------------------|-----------------|--------------|------------|------------|----------|--------------|----------------------|--------------------------|-----------------------------|------|-------------------|-----|---|
| 🚽 PI03050      | 9 04/11/2020                                    | Freight Invoice | Freight Invo | ice        | 7(         | 0 777,00 |              | 70 777,00            | XOF                      | Client Particulier- Senegal |      |                   |     |   |
| ┯              |                                                 |                 |              |            |            |          |              |                      |                          |                             |      |                   |     |   |
| Descrip        | ion de la charge                                |                 | Taux         | Curr.      | Base tarif | Facteur  | Montant      | Taux de TVA          |                          |                             |      | Montant de la TVA |     |   |
| Upload         | Aanifest Fee                                    |                 | 550,00       | XOF        | PS         | 1,00     | 550,00       | 18%- 18%- Standard   |                          |                             |      | 99                |     | 1 |
| Consign        | nent Service Fees                               |                 | 21 500,00    | XOF        | PS         | 1,00     | 21 500,00    | 18%- 18%- Standard   |                          |                             | 3870 |                   | ••• |   |
| Stamp B        | Stamp BL                                        |                 |              | XOF        | PS         | 1,00     | 25 000,00    | 0%- 0%- Cargo In Tra | 0%- 0%- Cargo In Transit |                             |      | 0                 | ••• |   |
| Port Tax       |                                                 |                 | 8 144,00     | XOF        | MT         | 2,00     | 16 288,00    | 18%- 18%- Standard   |                          |                             |      | 2931.84           |     |   |
| iommis         | sion- Port Tax                                  |                 | 0,00         | XOF        | PC         | 0,03     | 456,06       | 18%- 18%- Standard   |                          |                             |      | 82.09             |     |   |
| cliqu<br>les d | er sur la fléche pour de<br>etails des factures | erouler         |              |            |            |          | 63794.06     | i                    |                          |                             |      |                   |     |   |
|                |                                                 |                 |              |            | 70         | 0 777,00 | 0,00         | 70 777,00            |                          |                             |      |                   |     |   |

## -----8/ Aperçu (Impression ou téléchargement)

Pour y arriver, il faudra cliquer sur le bouton comme indiquer sur « l'écran 1/8 », puis cliquer sur le bouton « **Voir** » ; vous aurez l'aperçu de la proforma « Ecran 2/8 ».

NB : Suivre la même procédure pour avoir les aperçus des autres factures proformas si necessaire.

#### Ecran 1/8

| N° Facture | Date       | Type facture    | Catégorie de facture | Montant facturé | Montant payé | Reste à payer |     | Payeur                                                                  |                |
|------------|------------|-----------------|----------------------|-----------------|--------------|---------------|-----|-------------------------------------------------------------------------|----------------|
| PI030509   | 04/11/2020 | Freight Invoice | Freight Invoice      | 70 777,00       |              | 70 777,00     | XOF | Client Particulier- Senegal                                             |                |
| Voir       | <b> </b> - |                 |                      |                 |              |               |     | Cliquer sur ce bouton pour voir<br>apparaitre le bouton "Voir" = Aperçu | $\overline{P}$ |

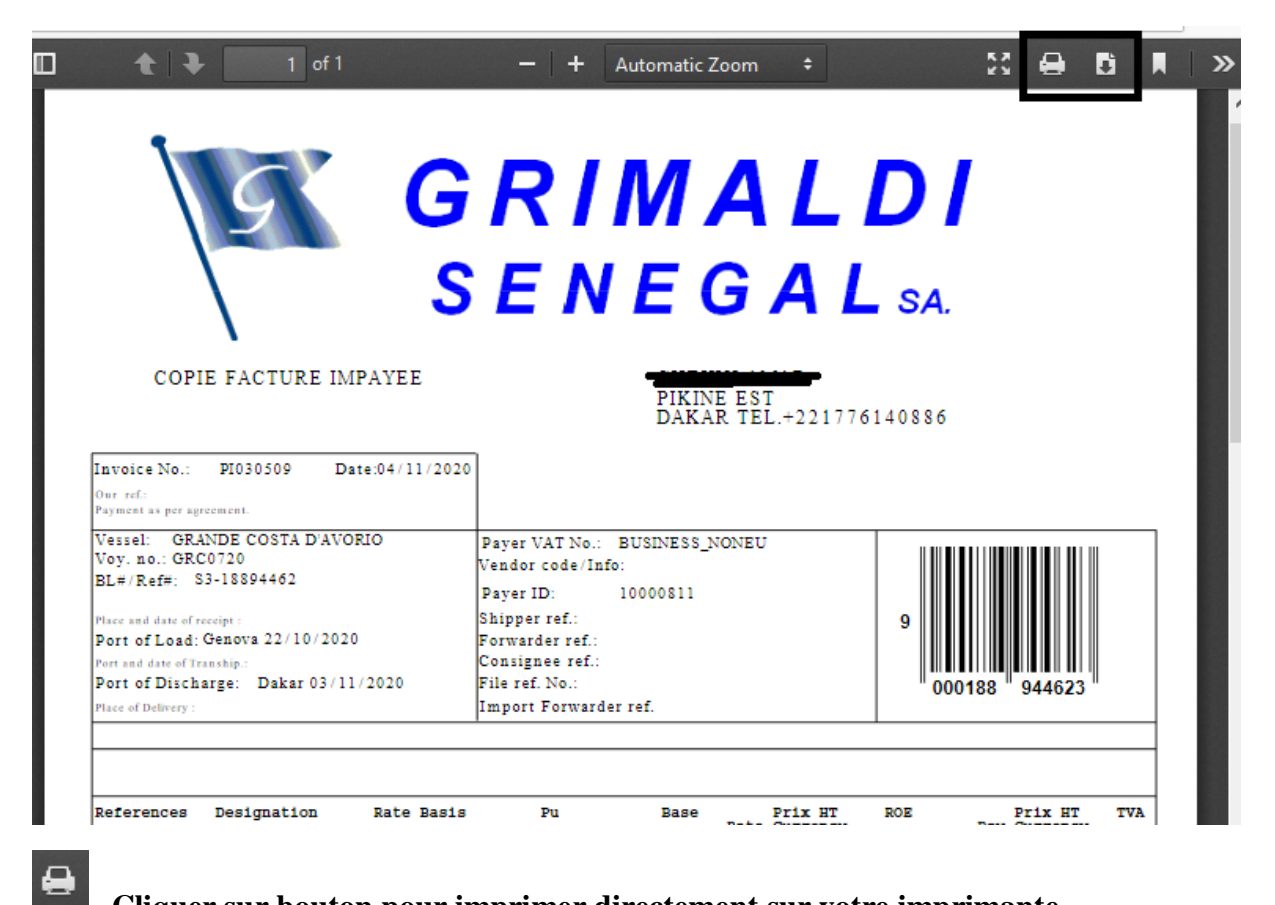

Cliquer sur bouton pour imprimer directement sur votre imprimante.

÷ Cliquer sur ce bouton pour télécharger la facture.

## -----9/ Création de facture de Surestaries - Détention.

Pour créer une facture de surestaries ou détention il faut juste choisir la date de sortie comme indiquer sur « l'écran 1/9 ». Saisir la date et puis cliquer sur le bouton ou choisir sur le calendrier puis cliquer sur « Valider », le système crée automatiquement la facture proforma demandée. Pour l'aperçu, suivre la procédure décrite au point 8.

Noter : il n'est pas possible de saisir une date antérieure à la date du jour.

| PROFORMA INVOICE                                        |                       |          |          |             |          |          |                |                                        |                         |                      | 9    | Bridge to ATLAS - (5v |
|---------------------------------------------------------|-----------------------|----------|----------|-------------|----------|----------|----------------|----------------------------------------|-------------------------|----------------------|------|-----------------------|
| 1. N° Connaissement valid<br>2. N° PIN, Code barre ou I | <                     |          | NOVE     | EMBRE       | E 2020   |          | >              |                                        |                         |                      |      |                       |
| N° connais<br>S3-19121342                               | LUN.                  | MAR.     | MER.     | JEU.        | VEN.     | SAM.     | DIM.<br>X<br>8 | Code Barre                             | Destir                  | Recher               | cher |                       |
| N <sup>e</sup> connaisse                                | 9<br>16               | 10<br>17 | 11<br>18 | 12<br>19    | 13<br>20 | 14<br>21 | 15<br>22       | 120 306                                | ant facturé<br>6 588,00 | Montant payé<br>0,00 |      | Monnaie<br>XOF        |
| Veuillez renseigner le:                                 | 23<br>30              | 24<br>1  | 25<br>2  | 26<br>3     | 27<br>4  | 28<br>5  | 29<br>6        | cliquer sur le bouton po<br>calendrier | our ouvrir le           |                      |      |                       |
| Date de sortie/retour<br>Saisi<br>contr                 | e de date<br>eneur(s) | e sortie | a du ou  | Vali<br>des | ider     |          |                |                                        |                         |                      |      |                       |

## Ecran 1/9

## -----10/ Création de facture proforma à partir de la plateforme.

----- 10-1) Dans le cas ou de B/l est incomplet :

Si le B/l est incomplet, vous verrez la notification en rouge « Incomplet » juste après le numéro de B/L.

Pour ce faire, il faudra cliquer sur le bouton « Info » (voir « Ecran 1/10) pour alerter le service de la facturation et toutes les personnes concernées de l'agence afin de compléter tous les détails et de les rendre visible sur la plateforme.

## Ecran 1/10

|                            |                                                                     |                                   |            |             |          | Langu        | age          |
|----------------------------|---------------------------------------------------------------------|-----------------------------------|------------|-------------|----------|--------------|--------------|
| Paymen<br>Welcom           | it requirement for Cargo R<br>el                                    | elease Test website               |            |             |          | Engli        | ih/Anglais • |
| To conti                   | inue you will need following                                        | two items:                        |            |             |          |              |              |
| 1. Valid SP<br>2. Valid Pi | tipment number(e.g. 53-1234567)<br>in number or Bar Code or Consign | l).<br>ee Name from the shipment. |            |             |          |              |              |
|                            | Shipment                                                            | Pin                               | BarCode    | Consignee   |          |              |              |
| S                          | 3-18760977                                                          |                                   |            | AMRX        | Search   |              |              |
|                            |                                                                     |                                   |            |             |          |              |              |
|                            | Shipment#                                                           | Balance                           | Valid Upto | Invoice Amt | Paid Amt | Receipt Curr |              |
|                            | 53-18760977-(incomplete)                                            |                                   |            | 0.00        | 0.00     |              | 110          |
|                            |                                                                     |                                   |            |             |          |              |              |
|                            |                                                                     |                                   |            |             |          |              |              |
|                            |                                                                     |                                   |            |             |          |              |              |
|                            |                                                                     |                                   |            |             |          |              |              |

Vous pouvez faire votre choix en cochant les options ci-dessous pour envoyer une alerte par mail au service de facturation de l'agence (« Ecran 2/10 »)

-Option 1. C'est par défaut.

-Option 2. Il faudra saisir votre adresse mail

Vous recevrez un email une fois le B/L fermé par le service facturation de Grimaldi Sénégal.

-Option 3. Vous pouvez ajouter vos commentaires et cliquer sur le bouton « Envoyer la demande »

| N° connaissement                                                                                                   | PIN                                                                                                    | Code Barre                   | Destinat        | Rechercher   |         |
|----------------------------------------------------------------------------------------------------|----------------------------------------------------------------------------------------------------|------------------------------|-----------------|--------------|---------|
|                                                                                                    |                                                                                                    |                              |                 |              |         |
| N° connaissement#                                                                                                  | Reste à payer                                                                                                    | Validité                     | Montant facturé | Montant payé | Monnaie |
| \$3-19138193                                                                                                    | 0,00                                                                                                    | 17/11/2020                   | 0,00            | 0,00         |         |
| Demande aux Services de Facturation de Demande d'être informer lorsque le B/L Demande de modifications supplémente | e terminer le traitement du B/L <b>1</b><br>est prête Notifier l'adresse<br>aires telles que la destination finale, la | ermail 2<br>date de sortie 3 |                 |              |         |

----- 10-2) Dans le cas ou de B/l est complet :

Si le B/l est complet avec tous les détails à l'import, après avoir recherché le B/l comme indiqué ci-dessus, vous verrez (« Ecran 1-10-2 ») que le montant n'y figure pas (Montant facturé=0)

Il faudra saisir ou choisir la date à laquelle la cargaison est supposée être livrée et cliquer sur le bouton « Valider ».

Le système crée automatiquement la facture proforma (voir « Ecran 2-10-2 »).

#### Ecran 1-10-2

| 2. Nº PIN, Code barre ou I | <        |          | NOVE     | MBRE | 2020 |      | >        |        |                 |              |
|----------------------------|----------|----------|----------|------|------|------|----------|--------|-----------------|--------------|
| N° connais                 | LUN.     | MAR.     | MER.     | JEU. | VEN. | SAM. | DIM.     | Code B | arre            | Destinataire |
| S3-19152449                | ×        | ×        | $\geq$   | ×    | ×    | X    | $\times$ |        | <b>.</b>        |              |
| L                          | $\times$ | $\times$ | $\times$ | ×    | 6    | 7    | 8        |        |                 |              |
|                            | 9        | 10       | 11       | 12   | 13   | 14   | 15       |        |                 |              |
| N° connaisse               | 16       | 17       | 18       | 19   | 20   | 21   | 22       |        | Montant facturé |              |
| S3-19152                   | 23       | 24       | 25       | 26   | 27   | 28   | 29       |        | 0,00            |              |
| /euillez renseigner le:    | 30       | 1        | 2        | 3    | 4    | 5    | 6        |        |                 |              |
| Date de sortie/retour      | 6/11/202 | o        |          | Vali | der  | 1    |          |        |                 |              |

# Ecran 2-10-2

|   |  | N° con<br>S3-1915244      | naissement<br>9 |              | PII   | N                    | Code            | Barre        | Dest          | inatai  | re                 | Rechercher   |  |  |  |
|---|--|---------------------------|-----------------|--------------|-------|----------------------|-----------------|--------------|---------------|---------|--------------------|--------------|--|--|--|
|   |  | N° co                     | nnaissement#    |              | Reste | e à payer            | Validité        |              | Mont          | ant fac | turé               | Montant payé |  |  |  |
| - |  | \$3-19152449 1 930 295,00 |                 |              |       |                      | 18/11/2020      |              | 1 93          | 0 295,0 | 00                 | 0,00         |  |  |  |
|   |  |                           |                 |              |       |                      |                 |              |               |         |                    |              |  |  |  |
|   |  | N <sup>o</sup> Facture    | Date            | Type facture |       | Catégorie de facture | Montant facturé | Montant payé | Reste à payer |         | Payeur             |              |  |  |  |
|   |  | PI031042                  | 06/11/2020      | CV Invoice   | 1     | Freight Invoice      | 1 930 295,00    |              | 1 930 295,00  | XOF     | Client Particulier | r- Senegal   |  |  |  |
|   |  | Voir                      |                 |              |       |                      |                 |              |               |         |                    |              |  |  |  |

Une fois la facture générée, vous pouvez l'ouvrir pour voir son contenu en détail en suivant la procédure décrite **au point 8**.